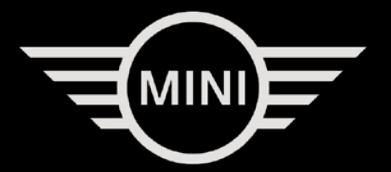

# MANUAL. MINI AUCTION PORTAL.

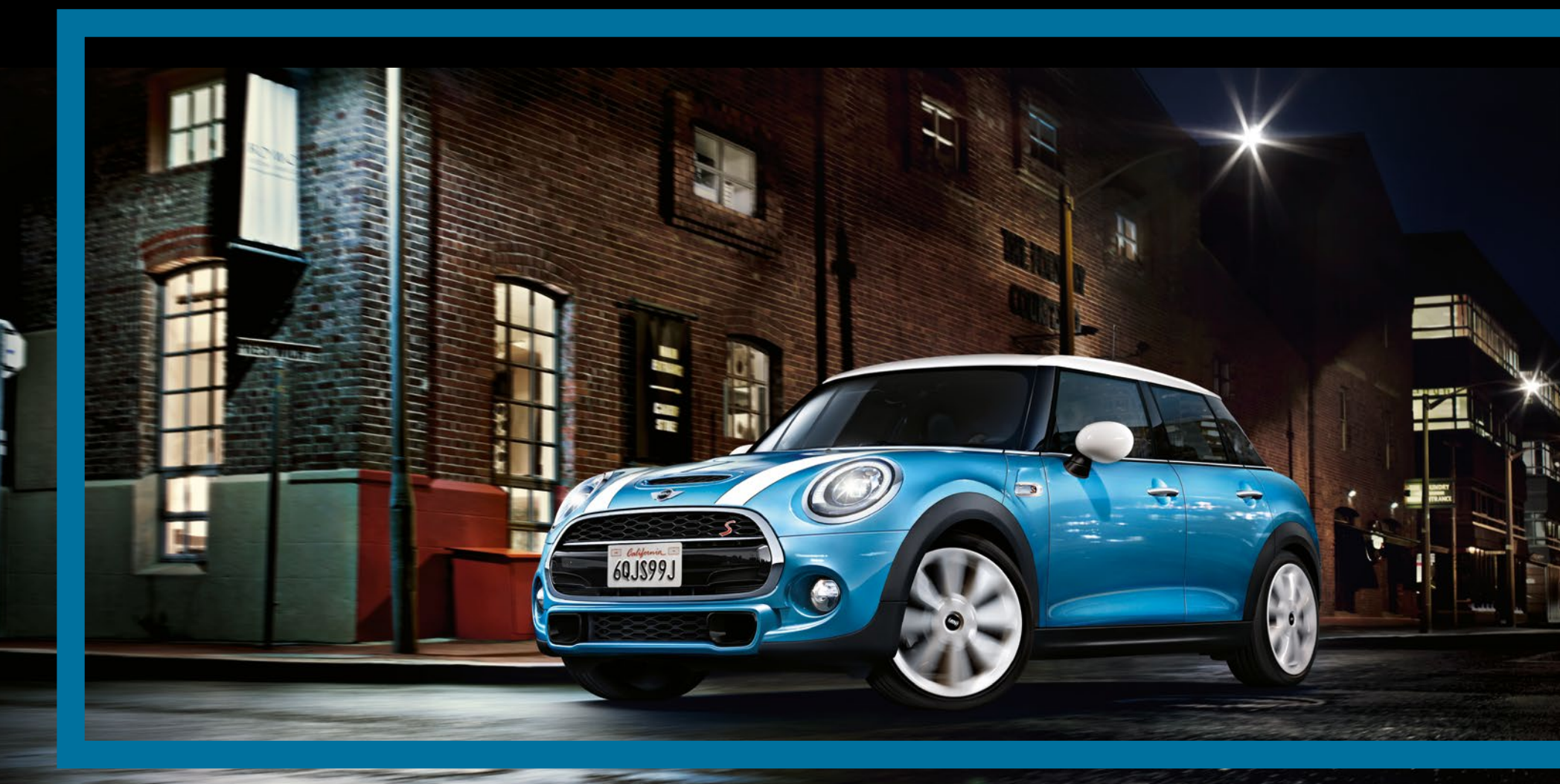

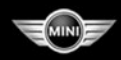

#### CURRENT AUCTION.

AUCTION NUMBER: 46931 WEDNESDAY, 23.10.2019 When b START: 10:00 O'CLOCK (CET) purchas

AUCTION DATES CURRENT AUCTION

ALL VEHICLES (101) NOW IN AUCTION (101) ENDED

MANUFACTURER MINI (101)

MOTOR VEHICLE CONVERTIBLE / ROADSTER (4) ALL-TERRAIN VEHICLE (17) ESTATE (18) SALOON (62)

ALL-WHEEL DRIVE (9) SUPPLIER BMW GROUP (101)

PDF CATALOGUE CONTACT NEWSLETTER MANUAL

DOWNLOAD CENTRE

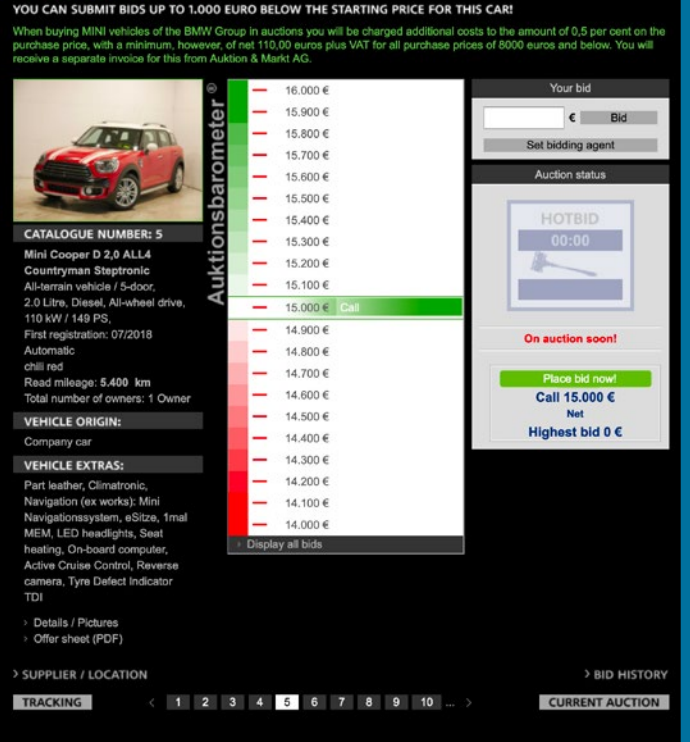

# WELCOME TO THE ONLINE AUCTION FROM MINI!

## **First things first**

All online bidders must be licensed MINI Partners. Register now for free and without obligation!

The prices indicated in the auction are net prices, that implies exclusive of value added tax and transportation costs. Countryspecific tax rates are not respected.

#### Please note!

When buying "Young Used Cars", additional costs to the amount of 0,5 % of the purchase price, with a minimum, however, of net 110 Euros plus VAT are charged to you. You will receive a separate invoice for this from Auktion & Markt AG.

The Sales Terms and Delivery Conditions for Used Vehicles of the BMW AG apply. Invoices for bought vehicles are sent by the BMW AG directly.

#### Welcome to the closed auction

www.mini.autobid.de is the Young Used Car online auction operated by Auktion & Markt AG – exclusively for European MINI Partners.

Real time bidding online – with all features of a classical live auction.

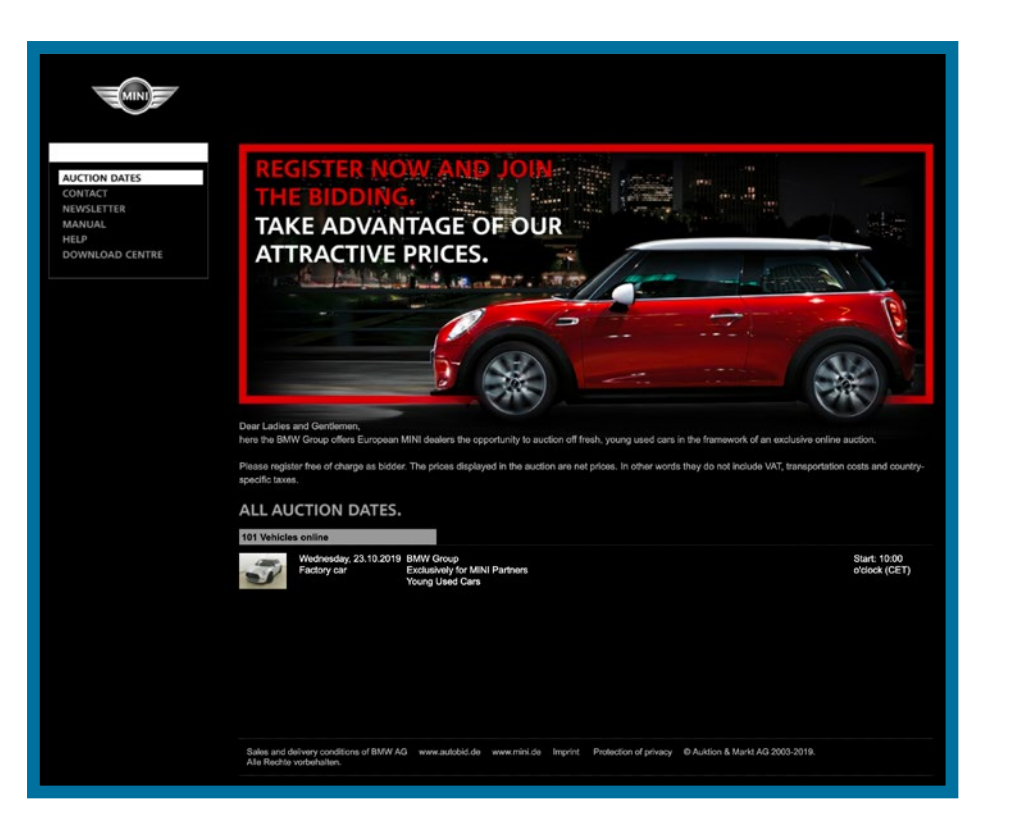

# The auction process

#### Nothing can be easier ...

Stay in the comfort of your own office and bid convenient from your desk.

All vehicles are sold minute to minute – one after the other – in real time! The condition of each vehicle is described in detail and documented with numerous photographs. All vehicles can be "inspected" some days before they go under the hammer. And you also have the opportunity to place your first bids.

Please refer to the date overview to find the auction starting times.

## **Technical requirements**

Should you experience any technical problems then please simply contact our IT hotline: phone +49 611 44796-833.

Please also refer to the technical questions in the "FAQ" section.

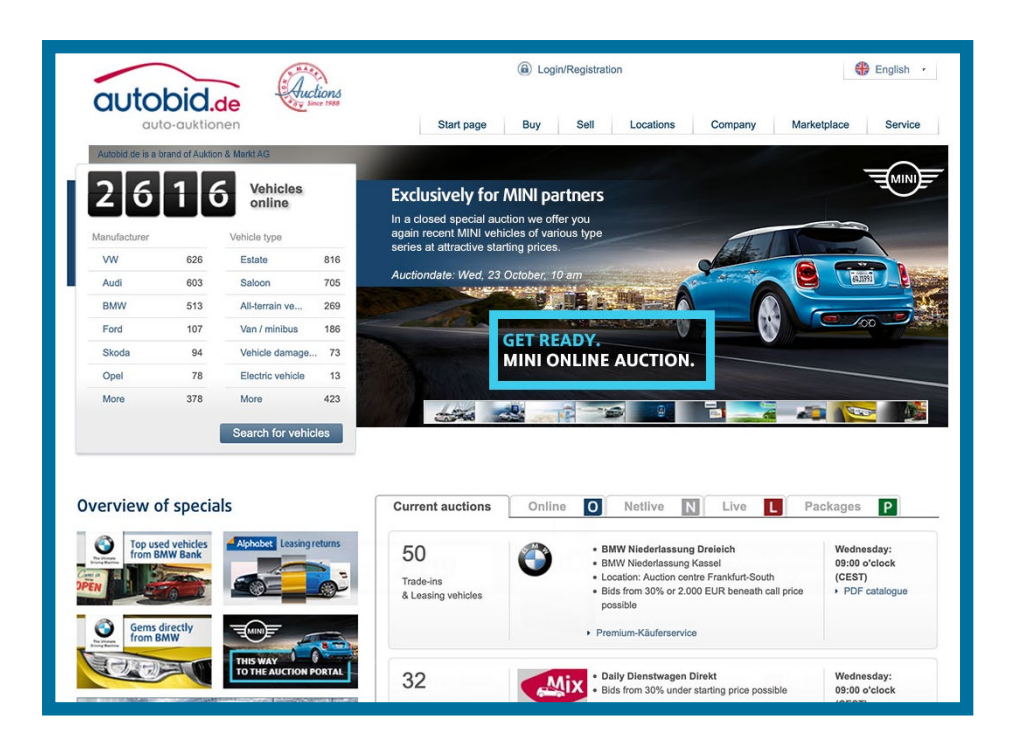

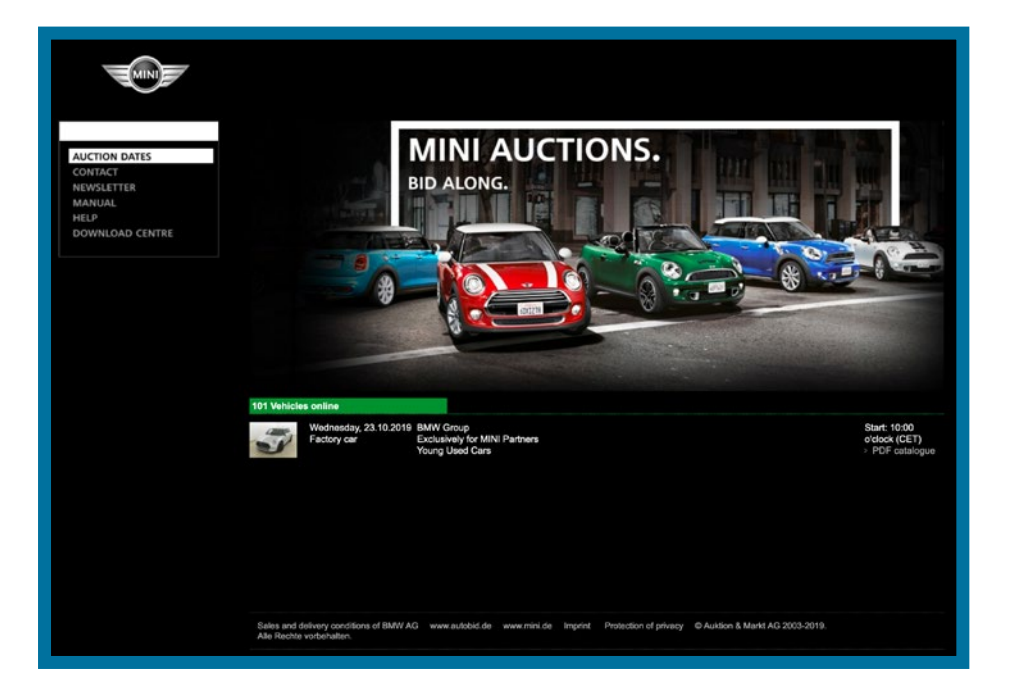

# **The Fundamentals**

#### 1. Homepage

On our Autobid.de start page you will find the most important information, such as the total number of vehicles, which are currently being auctioned, as well as the latest details, highlights and special features. You can reach the individual auctions from here.

#### 2. MINI Calendar

At www.mini.autobid.de you will see all the auction dates at a glance. The dates are sorted according to the auctions that are currently online, being prepared or have already ended. You can go directly to the auction with just one click on the desired date.

| AUCTION DATES<br>CONTACT<br>NEWSLETTER<br>MANUAL<br>HELP<br>DOWNLOAD CENTRE | REGISTRATION.<br>QUICK AND EASY.                                                                                                    |                                                                                                    |
|-----------------------------------------------------------------------------|----------------------------------------------------------------------------------------------------|----------------------------------------------------------------------------------------------------|
|                                                                             | thank you very much for your interest in our only<br>in order for us in onsure that only whicle dealers<br>bidder number.<br>County*<br>-Please select:<br>-Bease select:<br>-Company name*<br>LeGAL REPRESENTATIVE<br>Company name*<br>Street / House number* | e vehicle auction. It is necessary that in addition to this form you send us a copy of the registration of your business<br>make use of our online area. However this does not apply if you have already received an Auktion & Markt dealer's<br>BIDDER 'S DATA<br>Contact person<br>Contact person<br>Contact select:- |
|                                                                             | Post code"<br>Locator"<br>Language"<br>- Please select-<br>- Please select-<br>The selected currancy is for information only,                                                                                                    | en V en V en V<br>Restion<br>Respons <sup>4</sup>                                                                                                    |

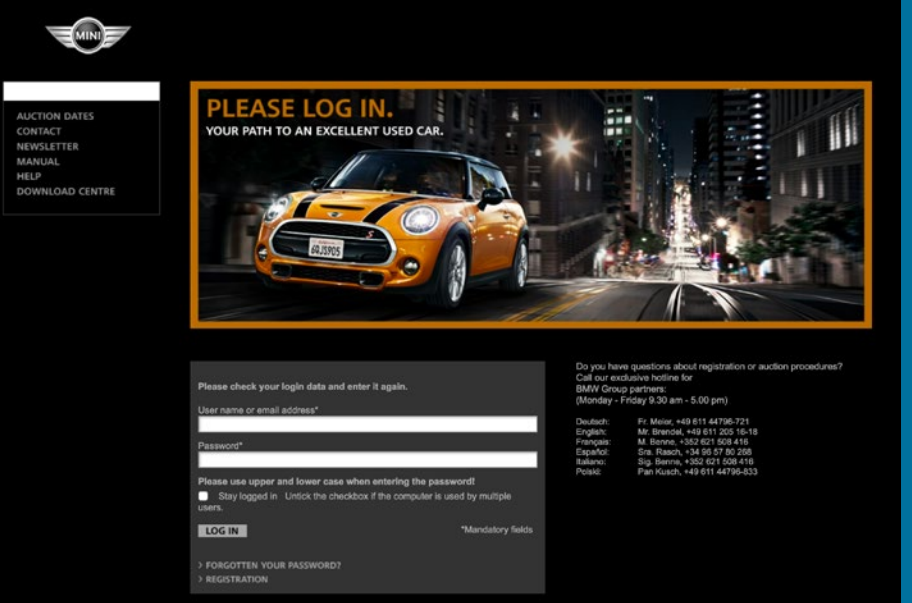

### 3. Registration

If you are a licensed MINI Partner and want to take part in an auction, you must be registered! Your registration is free and without obligation! After registration, you will receive your personal user account details by e-mail.

Note: If you also wish to register for our open auctions, EU customers outside Germany will incur costs of EUR 199 net.

#### 4. Login

After receiving your personal user account details, log-in and take part in all MINI auctions!

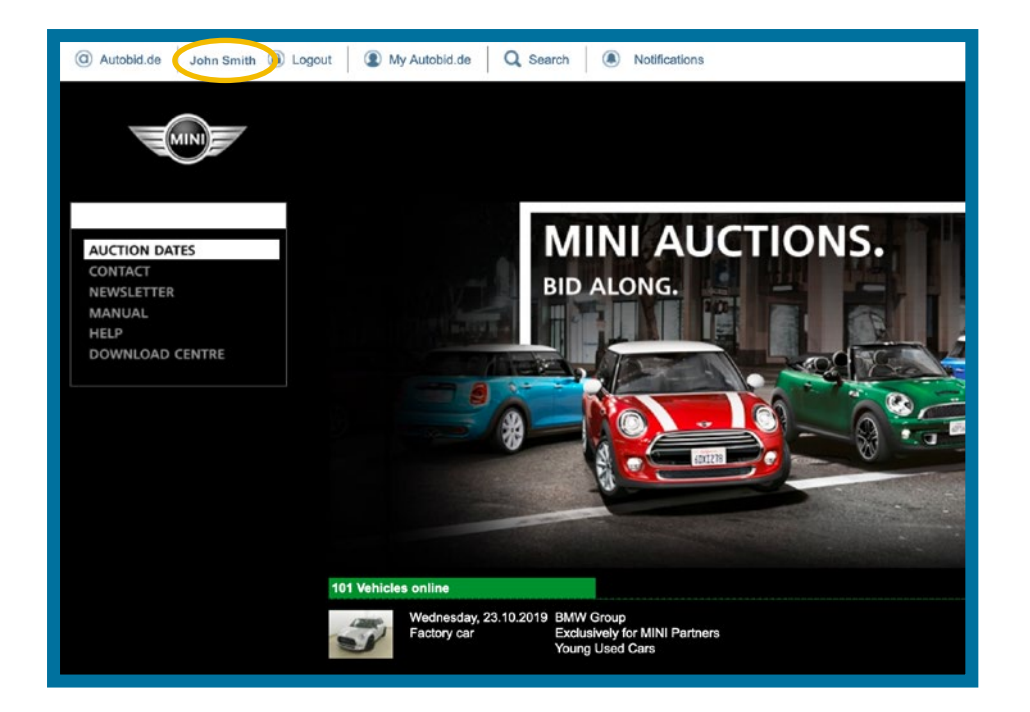

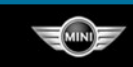

AUCTION NUMBER: 46931 WEDNESDAY, 23.10.2019 START: 10:00 O'CLOCK (CET)

CURRENT A ALL VEHICI NOW IN AL ENDED MANUFACT MINI (IC MOTOR VE CONVER ROADST ALL-TER (I7) ESTATE SALOOM ALL-WHEEI SUPPLIER BMW (I PDF CATAL CONTACT NEWSLETTI MANUAL HELP DOWNLOA

#### CURRENT AUCTION.

YOU CAN SUBMIT BIDS UP TO 1.000 EURO BELOW THE STARTING PRICE FOR THIS CAR! When buying MINI vehicles of the BMW Group in auctions you will be charged additional costs to the amount of 0,5 par cent on the purchase price, with a minimum, however, of ref 110,00 euros plus VAT for all purchase prices of 8000 euros and below. You will receive a segment enrice for this from Auktion & Mantt AG.

| ATES                             |                                                                  | - 6 600 F           | Your bid            |
|----------------------------------|------------------------------------------------------------------|---------------------|---------------------|
| JCTION                           | -                                                                | - 6 500 E           |                     |
| S (101)                          |                                                                  | E 400 E             | € Bid               |
| TION (101)                       |                                                                  | 6.900 E             | 100€ 200€ 500€      |
|                                  |                                                                  | - 0.300 E           | Set bidding agent   |
| JRER                             |                                                                  | - 6.200 €           | Auction status      |
|                                  | d d                                                              | - 6.100 e           |                     |
| ICLE<br>TIBLE /                  | CATALOGUE NUMBER: 84                                             | - 6.000 €           | HOTBID              |
|                                  | Mini Cooper D 1.5 Steptronic                                     | 5.900 €             | 00:00               |
| AIN VEHICLE                      |                                                                  | - 5.800 €           | 00.00               |
| Point PErincee                   | Saloon / 5-door,                                                 | - 5.700 € Bidder    |                     |
| (8)                              | 1.5 Litre, Diesel, 85 kW / 115 PS,                               | 5.600 € Highest bld |                     |
| (62)                             | Automatic                                                        | - 5.500 € Bidder    |                     |
| DRIVE (9) m<br>R<br>OUP (101) To | midnight black metallic                                          | 5.400 €             | On auction soon!    |
|                                  | Read mileage: 17.200 km                                          | - 5.300 €           |                     |
|                                  | Total number of owners. 1 Owner                                  | - 5.200 €           | released            |
|                                  | VEHICLE ORIGIN:                                                  | _ 5.100 €           | Call 5.500 €        |
| GUE                              | Company car                                                      | — 5.000 €           | Not                 |
|                                  | VEHICLE EXTRAS:                                                  | - 4.900 €           | Hignest bid 5.600 € |
|                                  | Part leather, Climatronic,                                       | - 4.800 €           |                     |
| CENTRE                           | Navigation (ex. works), with<br>Navigationssystem, LED           | - 4 700 F           |                     |
|                                  | headlights, Seat heating, On-                                    | - 4 600 F           |                     |
|                                  | board computer, Stability                                        | > Display all bids  |                     |
|                                  | program DSC (Dynamic Stability<br>Control), Number of airbace: 6 | property as prove   | -                   |

#### 5. Logged-in

When the red tape has been dealt with and you are logged-in, your nickname will appear in the top left corner of the screen.

## 6. How an auction operates

You can reach the Barometer page with just one click on an auction. This serves as your starting point. All the navigation points can be reached easily from here. The navigation area on the left provides several alternatives to view your choice of vehicles.

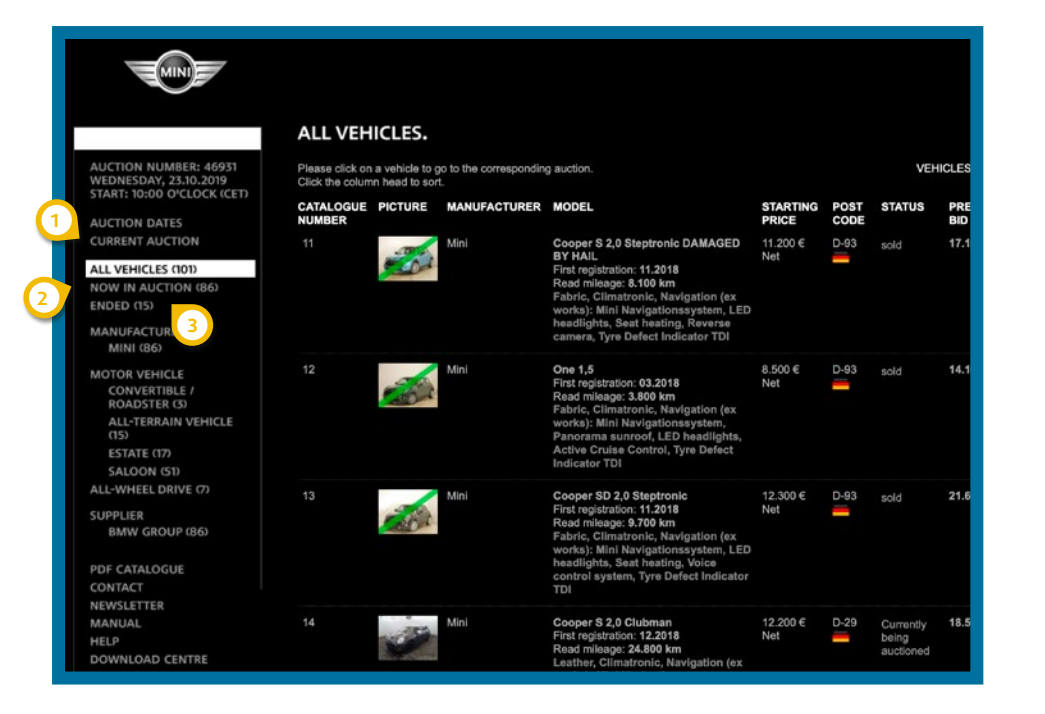

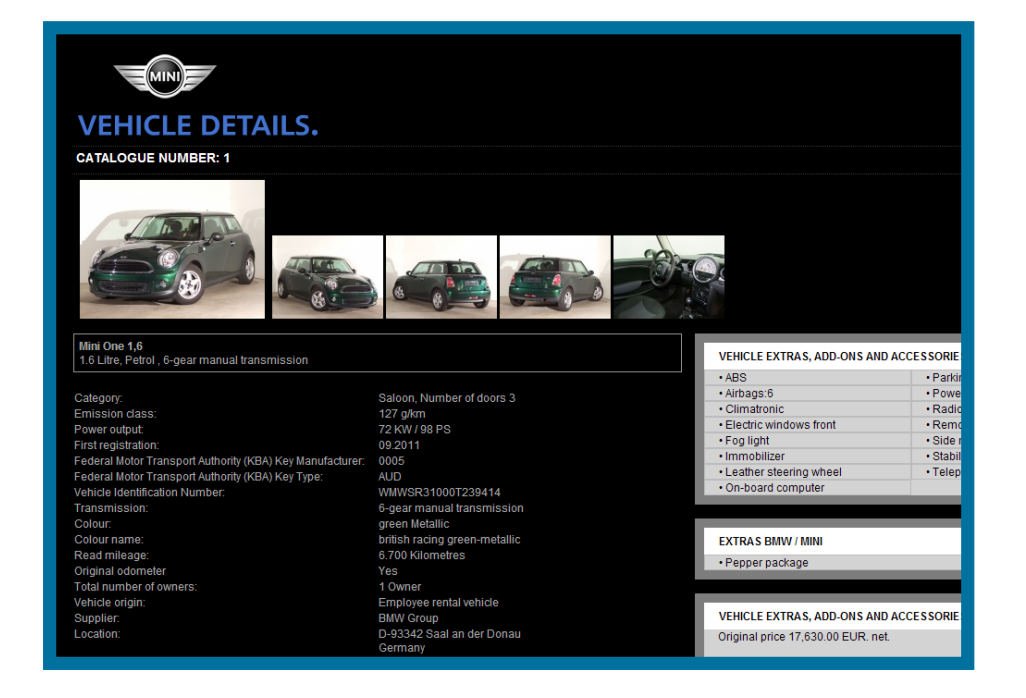

#### **1** Current auction

With just one click on "Current auction" you will reach the vehicle, which is being auctioned at this moment in the ongoing auction.

#### 2 Now in auction

Here you can see all the vehicles, which have not yet been auctioned in the ongoing auction.

#### 3 Ended

This overview shows you all the completed vehicles in the selected auction. The display can be in list form including brief descriptions.

#### **Details**/Pictures

This link is your access to the detailed description of each vehicle along with the five main photographs and a numerous extra photographs, showing any details and defects. Enlarge any picture with a simple click on the thumbnail. All descriptions are prepared by our employees (Auktion & Markt AG), with a maximum of care.

#### VEHICLE EXTRAS:

Fabric, Climatronic, LED headlights, Seat heating, Onboard computer, Stability program DSC (Dynamic Stability Control), Number of airbags: 6, Rain sensor, Multi-function steering wheel, Voice control system, Tyre Defect Indicator TDI

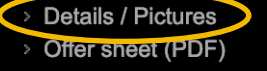

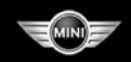

#### AUCTION NUMBER: 46931 WEDNESDAY, 23.10.2019 START: 10:00 O'CLOCK (CET)

AUCTION DATES CURRENT AUCTION

ALL VEHICLES (101) NOW IN AUCTION (101) ENDED

MANUFACTURER MINI (101)

MOTOR VEHICLE CONVERTIBLE / ROADSTER (4) ALL-TERRAIN VEHICLE (17)

ESTATE (18) SALOON (62)

ALL-WHEEL DRIVE (9)

BMW GROUP (101)

PDF CATALOGUE CONTACT NEWSLETTER MANUAL

DOWNLOAD CENTRE

HELP

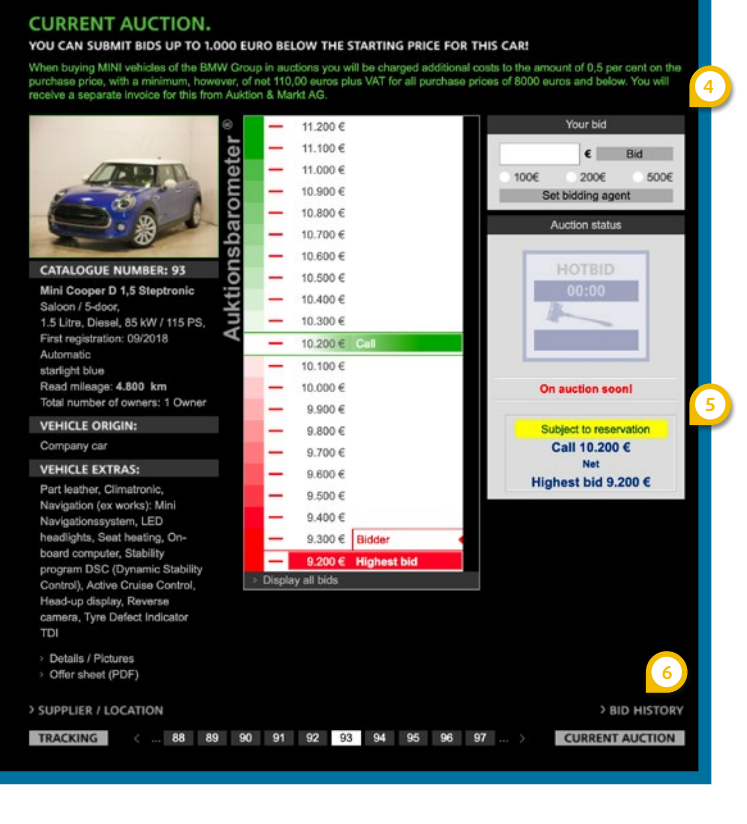

#### 4 Your bid

Once you have found your preferred vehicle, there are three alternatives for you to participate in the bidding process.

1. Arbitrary bid:

Enter your price in the bid field.

2. Bidding steps:

Raise the current bid in steps of  $\in$  100,  $\in$  200 or  $\in$  500.

#### 3. Run agent:

Are you unable to follow the auction activity in person for the vehicle you are interested in? Your bidding agent can do the work for you.

Under "Set bidding agent" enter the maximum amount you want to spend for the specific vehicle. The agent will then bid higher than other bidders' bids, but only raise the bid by the minimum increase amount of  $\in$  100. This will continue until you are either the highest bidder when the auction ends, or until your preset maximum bid has been reached, and other bidders have bid higher than this amount. However, at any time you have the option of raising the maximum bid of a bidding agent which has already been set.

**Please note:** Each bid must be rounded up to the nearest 100 Euros. The minimum step by which a price must be entered is also 100 Euros. Prices must be entered without commas, decimal points or Euro signs.

#### 5 Subject to reservation

It is possible to make the first bid under the starting price. Any possible difference from the starting price will be indicated in the auction. After the knockdown, should your bid still lie under the starting price, 72 hours after the auction at the latest you will receive notice by email whether or not your bid subject to a reservation is cleared for sale or not.

#### 6 Bid history

As a logged-in user, you are able to list all submitted bids including price, day and time.

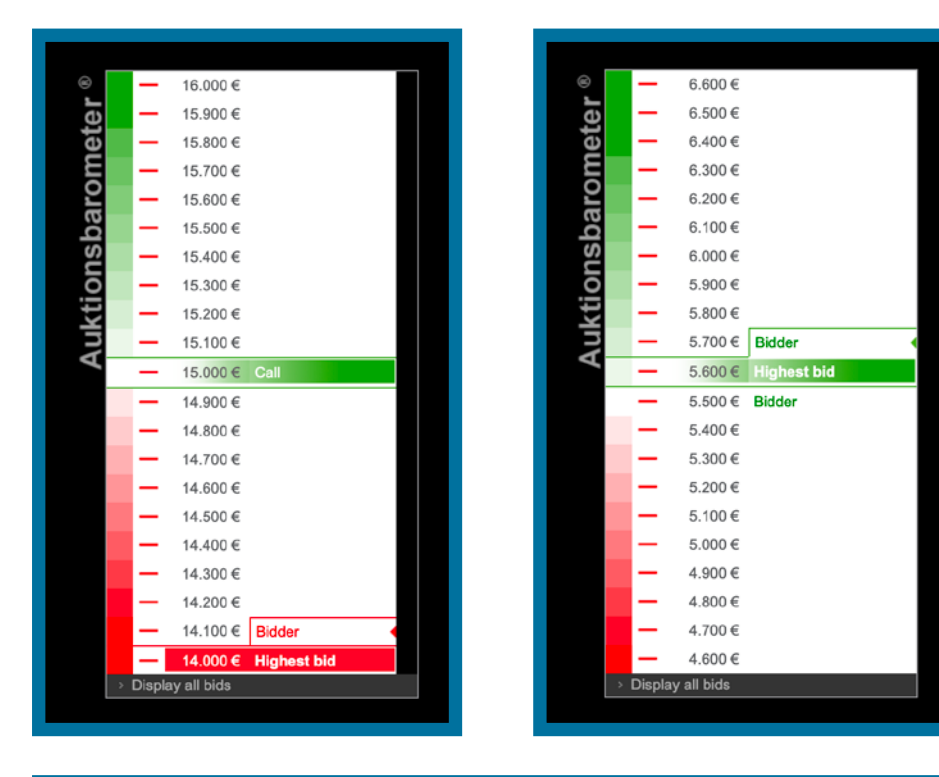

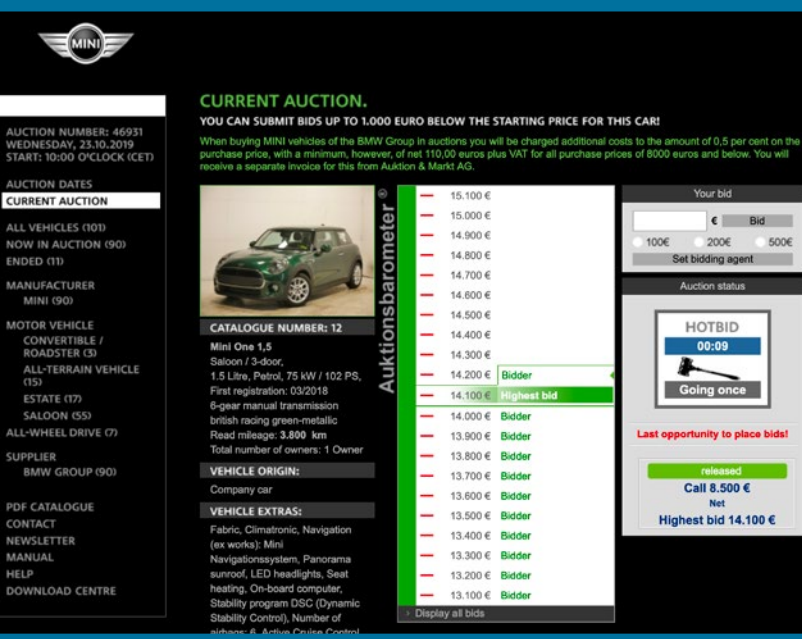

#### **Auction barometer**

This price chart is the key element of our online auction platform. Within the BMW Group auction you only see your own user name. Other bids are simply marked with the name "Bidder".

Bids highlighted in red have not jet reached the reserve price. As soon as the reserve price has been reached, the bid will be highlighted in green and the vehicle will go to the highest bidder.

#### Hotbid phase

As soon as the official auction period has expired, there is still another 14 seconds available (the so-called "Hotbid phase"). During this period there is a final opportunity to submit bids. If a bid is submitted, the Hotbid phase will re-start. When it expires, the bid by the highest bidder will be accepted.

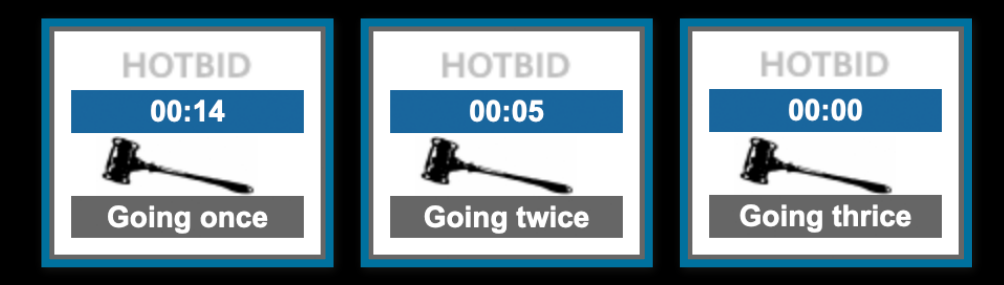

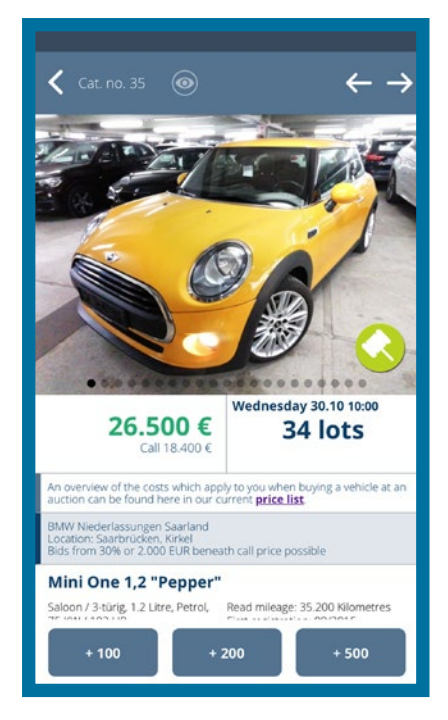

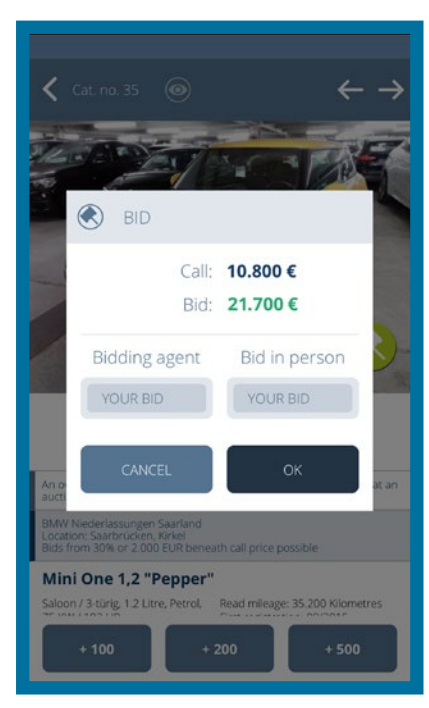

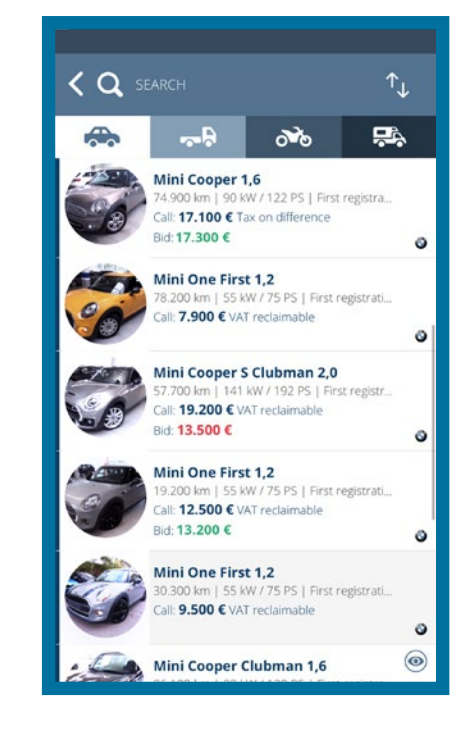

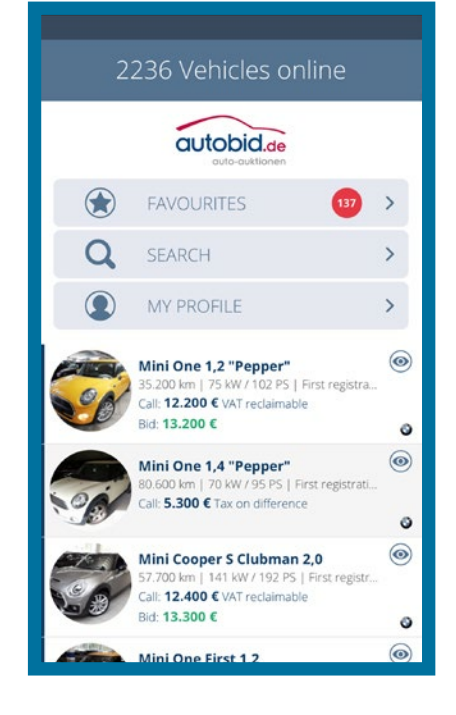

#### The Autobid.de app

With the Autobid.de app, which is available in 22 languages, as a registered vehicle dealer all the functions on the auction page are available to you as mobile data. You will benefit – also when you are away from your desk – from the detailed vehicle search, the in-depth vehicle details and the automatic synchronisation with **My Autobid.de**.

#### The functions of the new Autobid.de app:

- full bidding functionality
- integrated bidding agent
- detailed vehicle search
- clearly arranged watch list
- comprehensive vehicle details
- extensive picture gallery
- updates

#### Watch our video presenting the app here.

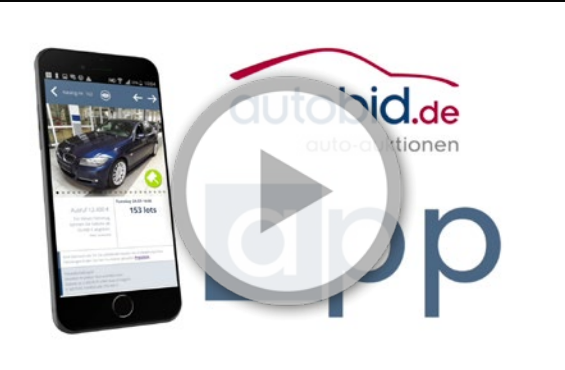

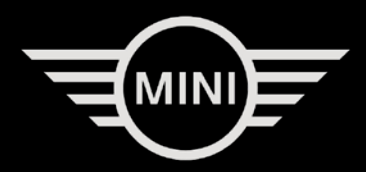

#### Your Contact BMW AG (BMW Group - B6)

#### German HO

#### Auktion & Markt AG

Online-Auktionen

Klarenthaler Str. 83

65197 Wiesbaden

Lydia Neumann Phone +49 89 38230594 lydia.neumann@bmw.de

European HO

Javier Diaz Phone +49 151 60176807 javier.diaz.martin@bmwgroup.com Phone +49 611 44796-55 Fax +49 611 44796-49 E-mail autobid@auktion-markt.de Internet www.mini.autobid.de www.autobid.de